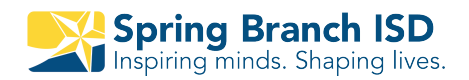

## **Skyward Acceso Familiar:** Guía de referencia rápida

|         |        |   | - |
|---------|--------|---|---|
|         |        |   | 6 |
| English | panish | : | × |
|         | -      |   |   |

#### Cambiar el idioma de su navegador (solo es posible en sitio web)

- 1 En la computadora, abra Google Chrome.
- 2 En la esquina superior derecha, haga clic y seleccione Spanish
- 3 Si no ve el idioma haga clic en tres puntos y seleccione más Idiomas. Seleccione Spanish.

## 1 Casa

Esta pestaña le regresará a la pantalla original.

## Todos los estudiantes

Si tiene múltiples estudiantes, ustedpuede ver todos a la vez o individualmente.

## **3** Próximos eventos

Vea los eventos próximos de la escuela.

#### 4 Pestañas

Haga clic en la pestaña la cual quiere obtener información.

## Mi cuenta

Aquí puede cambiar su contraseña, teléfono, correo electrónico y modificar las notificaciones que recibe por correo electrónico para asistencias y calificaciones.

#### Centro de mensajes

Puede ver los mensajes que la escuela le envía como también usted puede enviar mensajes a los maestros.

**NOTA:** Si su ventana es muy pequeña, usted vera "+". Si es así, haga clic en "+" para ver las pestañas.

|   | S K Y W A R D                                                   | Family Access<br>All Students 💌 2                                                                                                    | Ma                                                                                                    | arleni Acosta Velasqu 5 | My Account Email History Exit |  |
|---|-----------------------------------------------------------------|----------------------------------------------------------------------------------------------------|----------------------------------------------------------------------------------------------------|-------------------------|-------------------------------|--|
| 4 | HomeNew Student<br>Online<br>EnrollmentReturning<br>Student<br> | Post a message         Denis         Calloway, (M)         Please join r         Just checking<br>stay in contact<br>https://www.r         Thanks you<br>Reply         Elba         Spring Wood         Image: Spring Wood         Image: Spring Wood | You have unread me<br>Vou have unread me<br>Vou have unread me<br>Mon Mar 23, 20<br>In with everyone. Please click on link to join remind so<br>ct.<br>emind.com/join/278d4f<br>ds High School- It's going to be a great year!<br>oods High School Party on the Patio Agenda<br>Mon Jul 29, 201<br>Tigers,<br>hope that you have enjoyed your summer. We know that<br>I we are looking forward to an incredible 2019-2020 school<br>to remind you, and welcome you to our upcoming school<br>e hope that all of you will consider joining us for Party on<br>August 13 <sup>th</sup> . This event is our Meet the Teacher, Back to<br>e pick up all in one. The event begins at 1pm and ends is | essages                 | Upcoming Events               |  |
|   |                                                                 | Derente and                                                                                                    | students are analyzed to attend this event. Ma will n                                                                                                    | arovido                 |                               |  |

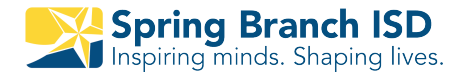

# Guía de Skyward navegación

Para empezar, vaya a www.springbranchisd.com/studentsfamilies/family-accessskyward

| STUDENTS & FAMILIES > FAMILY ACCESS/SKYWARD<br>FAMILY ACCESS / SKYWARD - LOGIN<br>*Haga clic en * Login -<br>Skyward (Family Access)*.                                                                                                    | Esta es la página donde se publicarán las<br>instrucciones / nuevas funciones de Skyward<br>(Family Access) y otra información sobre<br>Skyward (Family Access).                                                                                                    |
|----------------------------------------------------------------------------------------------------|----------------------------------------------------------------------------------------------------|
|                                                                                                    |                                                                                                    |
| SPRING BRANCH ISD   Student Live Database     Login ID:   Password:   Signin   Ditatent Access     Login Area:     English   Spanish   :   Coogle Translate                                                                                                    | 22<br>Cuando se abra la pantalla de inicio de<br>sesión de Skyward (Family Access), ingrese<br>su nombre de usuario y contraseña. Luego<br>haga clic en el botón Iniciar Sesión.<br>Cambiar el idioma de su navegador<br>(solo es posible en el sitio web)<br>1.En la computadora, abra Google Chrome.<br>2.En la esquina superior derecha, haga clic y seleccione<br>Spanish<br>3.Si no ve el idioma haga clic en tres puntos y seleccione<br>más Idiomas. Seleccione Spanish. |
|                                                                                                    |                                                                                                    |
| Home<br>New Student<br>Online                                                                                                    |                                                                                                    |
| Enrollment<br>Returning<br>Student<br>Verification<br>Portfolio                                                                                                    | 3 A la izquierda de la pantalla se encuentran<br>las secciones de Acceso fácil, que incluyen<br>Libro de Calificaciones, Asistencia y<br>Calendario.                                                                                                    |
|                                                                                                    |                                                                                                    |
| Post a message Online Registration is now open until 03/20/2014 Online Registration at NEMORIAL H 5 for the 2014-2015 school year is now open, yet has to been completed for Go to Online Registration for  ART II / 007, Period 7) Fit May 1., 201 3.90pm Parents, You should have all received your invitation in the mail by now so this is a | La sección central de la pantalla muestra el<br>centro de mensajes. Esto permite una<br>comunicación fácil con los maestros y el<br>distrito.                                                                                                    |
| triendy reminder to come to see us on Tuesday, May 21.<br>Plan to come when your child has photography / electronic media class so<br>that they can toury ou around the second second second second second second second second second second second                                                                                             |                                                                                                    |

| Upcoming Events                                       | Calendar |
|-------------------------------------------------------|----------|
| Fri Mar 14, 2014                                      |          |
| Progress Report 5 Ends<br>MEMORIAL H S                |          |
| Fri Mar 14, 2014                                      |          |
| Progress Report 5 Ends<br>WESTCHESTER ACADEM<br>STUDY | IY INTL  |
| Fri Mar 14, 2014                                      |          |
| Progress Report 5 Ends<br>WESTCHESTER ACADEM          | IY HS    |
| Fri Mar 14, 2014                                      |          |
| TERM 3 Ends<br>SPRING OAKS MIDDLE                     |          |

#### Account Settings

| Email: | @ymail.com |     |      |
|--------|------------|-----|------|
| Phone: | (832)      | •   | Ext: |
| •      |            |     | Ext: |
| Work 💌 | (713)      | 251 | Ext: |

Show Google™ Translator in Family Access

#### Account Settings

| Email: | @ymail.com |     |      |
|--------|------------|-----|------|
| Phone: | (832)      |     | Ext: |
| •      |            |     | Ext: |
| Work 💌 | (713)      | 251 | Ext: |

Show Google™ Translator in Family Access

#### **Email Notifications**

Receive Daily Attendance Notifications for my student(s) by Email

Receive Grading Emails for my student(s) ?

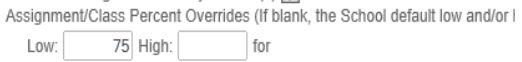

Receive Progress Report Emails for my student(s)

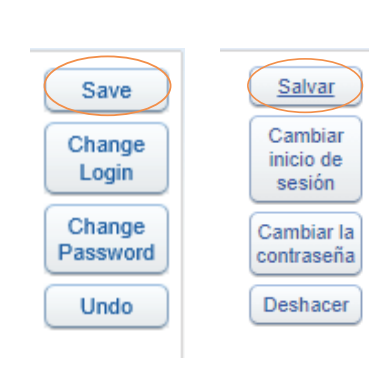

05

El lado derecho de la pantalla muestra todos los próximos eventos y tiene un enlace de acceso rápido al calendario.

06

07

08

**Mi Cuenta** también le permite actualizar su correo electrónico y números de teléfono en esta área.

Para ver las pantallas en idiomas que no sean inglés, haga clic en la casilla que se encuentra delante de **'Show Google Translator in Family Access'**.

En **Mi Cuenta**, puede seleccionar las Notificaciones por Correo Electrónico que desea recibir para su(s) estudiante(s). Si tiene varios estudiantes, los campus a donde asisten estarán en una lista.

También puede cambiar su nombre de usuario y contraseña en **Mi Cuenta**.

Asegúrese de hacer clic en **GUARDAR** para guardar sus cambios.

09

| Family Access All Students Bridget Stephen Stephen                                                                                                    | Usted tiene la capacidad de ver a uno o<br>todos sus alumnos desde una pantalla.                                                                                                    |
|----------------------------------------------------------------------------------------------------|----------------------------------------------------------------------------------------------------|
| Family Access<br>All Students Calendar<br>Gradebook<br>Attendance<br>Student Info<br>Schedule                                                                                                    | <b>Página de Inicio</b><br>Al seleccionar Inicio en las Secciones de<br>Acceso Fácil accederá a la página de inicio<br>de Family Access.                                                                 |
| Home       Gradebook         Calendar       There are no Missing Assignments for your stude         Gradebook       Class Grades         Attendance       (MEMORIAL H S) Display Options         Student Info       Class         Period 1 (7:59 AM. 841 AM)         BIOLOGY I PRE:AP                                                                                                    | <b>Libro de Calificaciones</b><br>El Libro de Calificaciones se puede mostrar<br>haciendo clic en la Sección de Acc eso Fácil<br>Libro de Calificaciones.                                                |
| Class Grades<br>(MEMORIAL H S) Display Options<br>Class Show Current Term Only CZ1 1ST<br>Period 1 (7:50 AM - 8:41 AM)<br>FRENCH I 100 S 96                                                                                                    | Puede Mostrar el Término Actual solo<br>haciendo clic en Opciones de Visualización<br>y haciendo esa selección                                                                                           |
| (MEMORIAL H 5)<br>FRENCH I (Period 1)<br>Summary<br>Gasegory 1 - 10020213)<br>96<br>Due Assignments Points Earned Grade Missing No Count Absent<br>Homework 500 out of 500 100<br>1001/13 HW Visst Dates<br>09/19/13 HW Visst Dates<br>PEENCH I (Period 1)<br>HW Fr Infl Pkt A, C, D (Category: Homework)<br>09/19/13 HW Visst Dates<br>09/19/13 HW Visst Dates<br>09/19/13 HW Visst Dates<br>09/19/13 HW Visst Dates<br>09/19/13 HW Visst Dates<br>09/19/13 HW Visst Dates<br>09/19/13 HW Visst Dates<br>09/19/13 HW Visst Dates<br>09/19/13 HW Visst Dates<br>09/19/13 HW Visst Dates<br>09/19/13 HW Visst Dates<br>00/19/13 HW Visst Dates<br>00/19/13 HW Visst | Puede hacer clic en una calificación dentro<br>del Período de Marcado para ver información<br>detallada sobre esa calificación. Se puede ver<br>información más detallada haciendo clic en<br>una tarea. |
| Home       Attendance         Calendar       Today's Attendance: Tue Mar 4, 2014         Gradebook       No Absences or Tardies were recorded for any of your students.         Attendance       (MEMORIAL H S)         Student Info       Date       Attendance       Period         Schedule       Mon Feb 3, 2014       PRESENT/ABSENT FROM CLASS<br>(MEDICAL EXCUSED/DOCTOR'S NOTE)       1                                                                                                    | <b>Asistencia</b><br>Seleccione la sección de Acceso Fácil<br>Asistencia para ver la información de<br>asistencia.                                                                                       |

 $\langle$ 

| Attend  | ance                                                                         |             |                 |             |          |          |              |         |
|---------|------------------------------------------------------------------------------|-------------|-----------------|-------------|----------|----------|--------------|---------|
| Today'  | s Attendan                                                                   | ce: Tue Ma  | ar 4, 2014      |             |          |          |              |         |
| No Abs  | sences or Ta                                                                 | irdies were | recorded for an | y of your s | tudents. |          |              |         |
|         | (MEMORIAI                                                                    | . H S)      |                 |             |          |          |              |         |
| Date    |                                                                              | Attendar    | nce             |             |          | Period   | Clas         | s       |
| Mon Fe  | Mon Feb 3, 2014 PRESENT/ABSENT FROM CLASS<br>(MEDICAL EXCUSED/DOCTOR'S NOTE) |             |                 |             | 1        | FREI     | NCHI         |         |
| Thu Jar | Thu Jan 30, 2014 PRESENT/ABSENT FROM CLASS<br>(TESTING)                      |             |                 |             |          | 1-8      | View Classes |         |
| Wed.    | Class Info                                                                   |             |                 |             |          |          | 8            | Classes |
| T       | FRENCH                                                                       | (Period 1)  |                 |             |          |          |              |         |
| Tue J   | MEMC                                                                         | RIAL H S    |                 | Dept:       | Foreign  | Languag  |              | NCHT    |
| Tue J   | Alphakey / Section: FL212B / 001                                             |             |                 | Subj:       | Other L  | anguages |              | DBICS 1 |
| Thu D   | Cours                                                                        | se Length:  | Semester 2      | Credits:    | 0.500    |          |              | STUDY   |
| Wed [   | C                                                                            | urriculum:  | FRENCH I        | Grades:     | 9 - 12   |          |              | /IDUAL  |
|         | Ð                                                                            | colanation: | FRENCHI         |             |          |          |              | 101     |

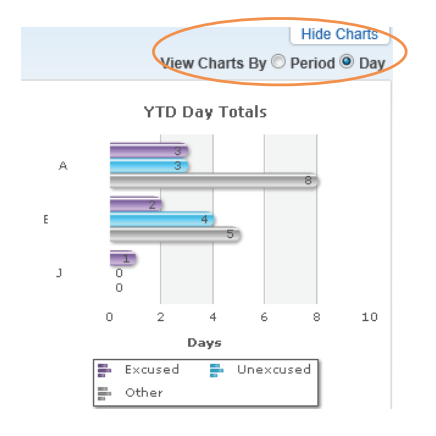

| Home                           | My Account               | Email History   | Exit  |
|--------------------------------|--------------------------|-----------------|-------|
| Calendar                       |                          |                 |       |
| Gradebook                      |                          |                 |       |
| Attendance                     |                          |                 |       |
|                                | Reg                      | uest Changes fo | r     |
| Student Info                   | NI Student Info          | rmation         |       |
| Schedule                       | <sup>4</sup> Family Addr | ess             |       |
| Academic                       | Family Infor             | mation          |       |
| History                        | Emergency Information    |                 |       |
| Report Cards                   | Emergency                | Contacts        |       |
| Health Info                    | Change Em                | ergency Contact | Order |
| Login History                  | Add Emerge               | ency Contact    |       |
| 0                              | View History             | /               |       |
| Back to Prior<br>Family Access | View Unrea               | d Denials       |       |
|                                |                          |                 |       |

| Attendance   | 2013 - 2014<br>Print Schedule   | Term 1<br>(08/26/13 - 10/02/13)     |
|--------------|---------------------------------|-------------------------------------|
| Student Info | Period 1<br>(7:50 AM - 8:41 AM) | MONEY MATTERS<br>MTWRF Room R-103   |
| Schedule     | Period 2<br>(8:47 AM - 9:38 AM) | 11TH STUDY HALL<br>MTWRF Room GY108 |

| HS) | Display | Options | Current Year |  |
|-----|---------|---------|--------------|--|
|-----|---------|---------|--------------|--|

| Term 1                | Term 2                |
|-----------------------|-----------------------|
| (08/26/13 - 10/02/13) | (10/03/13 - 11/08/13) |

16

17

18

Para ver información sobre la clase, haga clic en el nombre de la clase.

Los cuadros de asistencia se pueden ver por **Período** o por **Día**. Si no desea que se muestren los gráficos, haga clic en **Ocultar Gráficos.** 

#### Información del Estudiante

Haga clic en la sección de Acceso Fácil llamada Información del Estudiante para ver la información del estudiante sobre su(s) estudiante(s). La información del estudiante que se muestra es la que se ingresó en Skyward. Algunos cambios (sujetos a aprobación) se pueden hacer haciendo clic en 'Solicitar Cambio para'.

Horario

Haga clic en la sección de Acceso Fácil **Horario** para ver el horario actual de su(s) estudiante(s).

20

19

Las Opciones de Visualización de la sección Horario permiten al usuario ver solo el Término Actual o Todos los Términos.